## <u>1.0: ライブラリファイルの移動</u>

※OPUSER ライブラリの場所がデフォルトの場所である事としています。

● OPUSER ライブラリフォルダ「C:¥OpuserXP-7¥LIB」を開き、ライブラリファイルをコピーします。

|                     |          |                     |                  |                            |        | x |
|---------------------|----------|---------------------|------------------|----------------------------|--------|---|
| 9− 1                | Win      | dows7_OS (C:)       | ▼ 4              | <ul> <li>LIBの検索</li> </ul> |        | ٩ |
| ファイル(E) 編集(E) 表示(V) | ツール      | (日) ヘルプ(日)          |                  |                            |        |   |
| 整理 ▼ ライブラリに追加 ▼     | 共        | 有▼ 書き込む 新しいフォルダー    |                  |                            | •      | ? |
| 숡 お気に入り             | <u>^</u> | 名前                  | 更新日時             | 種類                         | サイズ    | - |
|                     |          | Jan 8051            | 2012/02/28 11:15 | ファイル フォル…                  |        |   |
| 🍃 ライブラリ             |          | 🐌 AVR               | 2012/02/28 11:15 | ファイル フォル…                  |        |   |
| 📄 Unicraft          |          | 鷆 Ieee              | 2012/02/28 11:18 | ファイル フォル…                  |        |   |
| 📑 ドキュメント            | =        | 퉬 мот               | 2012/02/28 11:15 | ファイル フォル…                  |        |   |
| 📔 ピクチャ              |          | DIC 🔋               | 2012/02/28 11:15 | ファイル フォル…                  |        |   |
| ビデオ                 |          | 퉬 Std               | 2012/02/28 11:18 | ファイル フォル…                  |        |   |
| 🚽 ミュージック            |          | 퉬 Vhdls             | 2012/02/28 11:18 | ファイル フォル…                  |        |   |
| 📄 共有フォルダ            |          | 퉬 Work              | 2012/02/28 11:18 | ファイル フォル…                  |        |   |
|                     |          | @3DELEMENTS.PACKAGE | 2009/08/04 16:55 | PACKAGE ファイル               | 661 KB |   |
|                     |          | @JIS.SYMBOL         | 2009/11/30 11:21 | SYMBOL ファイル                | 4 KB   |   |
| 🜏 ホームグループ           |          | @Jpn.PACKAGE        | 2001/10/03 11:46 | PACKAGE ファイル               | 319 KB |   |
|                     |          | @Jpn.PADSTACK       | 2001/10/03 11:46 | PADSTACK ファ                | 23 KB  |   |
| 🏴 コンピューター           | -        | @Jpn.SYMBOL         | 2001/10/03 11:46 | SYMBOL ファイル                | 167 KB | - |
| 469 個の項目            |          |                     |                  |                            |        |   |

● OPUSER ライブラリエクスプローラを起動し、「検索シーケンス」を開きます。

| 💐 ライブラリエクスプローラ ( C:\OPUSERXP-7\LIB ) |                                       |                      |  |  |  |  |  |
|--------------------------------------|---------------------------------------|----------------------|--|--|--|--|--|
| ファイル(E) 編集(E)                        | 表示(V) ヘルプ(出)                          |                      |  |  |  |  |  |
| H∎ Symbols                           | プレビュー ・                               | ^                    |  |  |  |  |  |
| Packages<br>∓… ● Padstacks           | 小さいアイコン( <u>S</u> )<br>一覧(L)          |                      |  |  |  |  |  |
|                                      | ✓ 詳細( <u>D</u> )                      |                      |  |  |  |  |  |
|                                      | リフレッシュ( <u>R</u> ) F5                 |                      |  |  |  |  |  |
|                                      | 検索シーケンス( <u>S</u> )                   |                      |  |  |  |  |  |
|                                      | オプション( <u>0</u> )…                    |                      |  |  |  |  |  |
|                                      | 常に最前列に表示(工)                           |                      |  |  |  |  |  |
|                                      | I I I I I I I I I I I I I I I I I I I |                      |  |  |  |  |  |
|                                      | <u> </u>                              | ージ付けはありません >> >  ページ |  |  |  |  |  |
| 90 部品ライブラリが見つかりました                   |                                       |                      |  |  |  |  |  |

- 検索シーケンス末尾に追加されたライブラリの名称が表示されているのでチェックを入れます(Ctrl+Aキーでもチェックが入ります)
- ライブラリの優先順位を上げるには右側の矢印ボタンで上に移動させます。

※新しいライブラリを一番上に移動させないと、同名の部品が登録されている場合、別ライブラリから参照されてしまい、新しい部品を使用することが出来ません。)

● 「部品」「シンボル」「パッケージ」「パッドスタック」とファイルを追加したものにチェックが入っていることを確認してください。

| ライブラリ検索シーケンス                                                                                                    |            |       |  |  |  |  |
|----------------------------------------------------------------------------------------------------|------------|-------|--|--|--|--|
| 部品 シンボル パッケ                                                                                                    | ージ   パッドスs | 1997  |  |  |  |  |
| <ul> <li>4xCMOS PART</li> <li>54CMOS PART</li> <li>54TTL PART</li> <li>54TTL PART</li> <li>74TTL PART</li> <li>93xxPART</li> <li>74TTL PART</li> <li>93xxPART</li> <li>ALTERAPART</li> <li>AMDPAL PART</li> <li>ANALOGPART</li> <li>ANALOGPART</li> <li>ASSP PART</li> <li>BURBROWNPART</li> <li>CAP PART</li> <li>CONNPART</li> <li>CONNPART</li> <li>CONSTAL PART</li> <li>CUSTOMPART</li> <li>GUSTOMPART</li> <li>GUSTOMPART</li> <li>FETRELS PART</li> <li>FUSE PART</li> <li>IFCTI PART</li> <li>INDUCTOR PART</li> <li>INTELMEMPART</li> </ul> |            |       |  |  |  |  |
|                                                                                                    | 承認         | キャンセル |  |  |  |  |

● 承認ボタンで検索シーケンスを閉じます。